## Medical Aid Backdate Beneficiaries

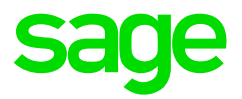

## How to backdate Medical Aid Beneficiaries

- Access the Employees Medical Aid History (MHS) Screen from the Employee Payslip Screen (PS)
- Load the correct medical aid start date on the Information Screen (IS) on the Benefits Details tab
- Activate the Active Period for each month, by changing the No to Yes
- Load the dependants including the main member in the Beneficiary Adjustment Block
- Medical aid contributions must be backdated on the Payslip Screen

| Reference Number 12345678  |             |           |         |     | Private Medical Aid 0 Private Medical Aid00<br>Beneficiaries |     |      |     |     |     |  |
|----------------------------|-------------|-----------|---------|-----|--------------------------------------------------------------|-----|------|-----|-----|-----|--|
| monthly contribution miste | Mar         | Apr       | May     | Jun | Jul                                                          | Aug | Sept | Oct | Nov | Dec |  |
| Active Period              | Yes         | Yes       | Yes     | No  | No                                                           | No  | No   | No  | No  | Ň   |  |
| Beneficiaries              | 0           | 0         | 1       |     |                                                              |     |      |     |     |     |  |
| Beneficiary Adjustmnt      | 1           | 1         | 0       |     |                                                              |     |      |     |     |     |  |
| Adjustment History         | 0           | 0         | 0       |     |                                                              |     |      |     |     |     |  |
| Total Beneficiaries        | 1           | 1         | 1       |     |                                                              |     |      |     |     |     |  |
| Tax Credit                 | 310.00      | 310.00    | 310.00  |     | 7                                                            |     |      |     |     |     |  |
| Employee Contribution      | .00         | .00       | 5000.00 |     |                                                              |     |      |     |     |     |  |
| Private MA Adjustment      | .00         | .00       | .00     |     |                                                              |     |      |     |     |     |  |
| Employee Cont History      | .00         | .00       | .00     |     |                                                              |     |      |     |     |     |  |
| Company Contribution       | .00         | .00       | 2000.00 |     |                                                              |     |      |     |     |     |  |
| Comp. Cont. History        | .00         | .00       | .00     |     |                                                              |     |      |     |     |     |  |
| Total Contribution         | .00         | .00       | 7000.00 |     |                                                              |     |      |     |     |     |  |
| Add. Rebate from 65        | .00         | .00       | .00     |     | 7                                                            |     |      |     |     |     |  |
| « [                        |             |           |         |     |                                                              |     |      |     |     |     |  |
| Type Medical A             | id 1. No Me | dical Aid |         |     |                                                              |     |      |     |     |     |  |